# SPOG용 PCCE 구성 요소 인증서 관리

### 목차

소개 사전 요구 사항 요구 사항 사용되는 구성 요소 배경 정보 새 사용자 인터페이스 - SPOG SSL 인증서 내보내기 관리 워크스테이션(AW) Finesse **Cisco ECE** CUIC Cisco idS 라이브 데이터 VB 키 저장소로 SSL 인증서 가져오기 <u>CVP 통화 서버 및</u> 보고 서버 관리 <u>워크스테이션</u> Finesse, CUIC, Cisco idS 및 VB Finesse와 CUIC/LiveData 간 인증서 교환

# 소개

이 문서에서는 AW(Admin Workstation) 자체 서명 SSL 인증서를 CVP(Customer Voice Portal), Finesse, Cisco ECE(Enterprise Chat and Email), Cisco CUIC(Unified Intelligence Center), Cisco IDs(Identity Service) 및 VB(Virtualized Voice Browser) for Package PCCE(Single Spog) Spog Pane(Spurge of Spog)로 교환하는 방법에 대해 설명합니다. ).

기고자: Nagarajan Paramasivam 및 Robert Rojer, Cisco TAC 엔지니어

# 사전 요구 사항

### 요구 사항

다음 주제에 대한 지식을 보유하고 있으면 유용합니다.

- •패키지/통합 컨택 센터 엔터프라이즈(PCCE/UCCE)
- VOS 플랫폼
- 인증서 관리
- 인증서 키 저장소

### 사용되는 구성 요소

이 문서의 정보는 다음 구성 요소를 기반으로 합니다.

- 관리 워크스테이션(CCEADMIN/SPOG)
- CVP
- Finesse
- CUIC, IDS
- VB
- Cisco ECE

이 문서의 정보는 특정 랩 환경의 디바이스를 토대로 작성되었습니다.이 문서에 사용된 모든 디바 이스는 초기화된(기본) 컨피그레이션으로 시작되었습니다.네트워크가 작동 중인 경우 모든 명령의 잠재적인 영향을 이해해야 합니다.

PCCE , . <u>PCCE</u>

# 새 사용자 인터페이스 - SPOG

Packaged CCE 12.0에는 다른 컨택 센터 애플리케이션에 맞는 새로운 사용자 인터페이스가 있습니 다.사용자 인터페이스를 사용하면 하나의 애플리케이션을 통해 솔루션을 구성할 수 있습니다.새 Unified CCE 관리(https://<IP 주소>/cceadmin)에 로그인합니다.<IP Address>는 A측 또는 B Unified CCE AW의 주소이거나 선택 사항인 외부 HDS입니다.

이 릴리스에서는 Unified CCE 관리 인터페이스를 사용하여 다음을 구성할 수 있습니다.

- 캠페인
- 콜백 서비스
- SIP 서버 그룹
- 파일 전송:파일 전송은 보안 주체 AW(2000년 에이전트 구축의 A측 AW 및 4000개의 에이전트 및 12000개의 에이전트 구축에서 구성된 AW를 통해서만 가능합니다.)
- 라우팅 패턴:이제 Unified CVP Operations Console에서 전화 건 번호 패턴을 Unified CCE 관리 에서 라우팅 패턴이라고 합니다.
- 위치:Unified CCE 관리에서 라우팅 코드가 사이트 ID 대신 위치 접두사가 되었습니다.
- 장치 구성:Unified CCE 관리를 사용하면 다음 디바이스를 구성할 수 있습니다.CVP 서버, CVP 보고 서버, VB, Finesse, ID 서비스(Single Sign-on 설정).
- 팀 리소스:Unified CCE 관리를 사용하면 상담원 팀에 대해 다음 리소스를 정의하고 연결할 수 있습니다.통화 변수 레이아웃, 데스크톱 레이아웃, 전화 번호부, 워크플로, 이유(준비 안 됨, 로 그아웃, 요약)
- 이메일 및 채팅

SPOG를 통해 시스템을 관리하려면 먼저 CVP(Customer Voice Portal), Finesse, Cisco Enterprise Chat and Email(ECE), Cisco CUIC(Unified Intelligence Center), Cisco IDs(Identity Service) 및 VVB(Virtual Voice Browser) 및 AW(Admin Workstation) 간에 SSL 인증서를 교환해야 신뢰를 얻을 수 있습니다.

## SSL 인증서 내보내기

관리 워크스테이션(AW)

1단계. AW 서버에서 https://localhost URL에 액세스하여 서버 SSL 인증서를 다운로드합니다.

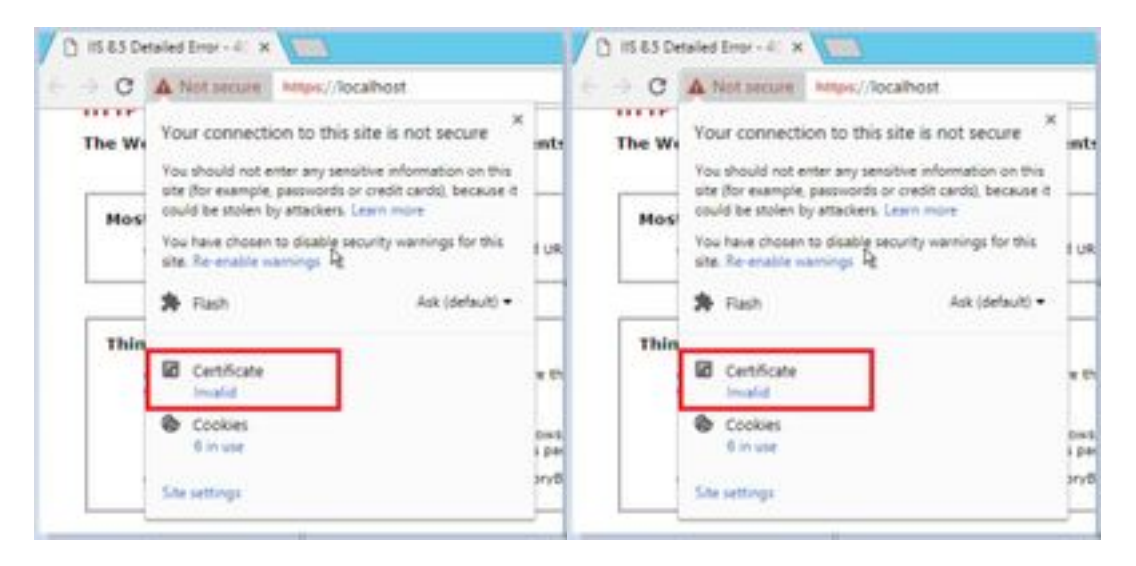

2단계. 인증서 창에서 Details(세부사항) 탭으로 이동하여 Copy To File(파일로 복사) 버튼을 클릭합 니다.

|                                                                                                    | 1 Salar                    |      |
|----------------------------------------------------------------------------------------------------|----------------------------|------|
| Contract of Contract of Contra | 13                         | - 18 |
| Seriel Australia                                                                                                    | 00 e4 45 la 13 50 fb 30.45 |      |
| Separate apprillers                                                                                                    | WACHERA                    |      |
| Sprature heat algorithm                                                                                                    | sha256                     |      |
| later                                                                                                    | and resident               |      |
| Kald from                                                                                                    | 15 April 2018 15-41-20     |      |
| wald to                                                                                                    | 10 April 2009 15:40:20     |      |
| Adject                                                                                                    | and-riag-com               | 1.54 |
|                                                                                                    |                            |      |

3단계. Base-64 인코딩 X.509(CER)를 선택하고 인증서를 로컬 스토리지에 저장합니다.

| <br>No.PC + LeastBut-SI) + Del |                                                                                                    |                            | 10  | mark (p) |
|--------------------------------|----------------------------------------------------------------------------------------------------|----------------------------|-----|----------|
| New P.                         | Internation of the local division of the local division of the loc | Test .                     | 140 |          |
| 2000.00                        | 224.831.344                                                                                                    | International Constitution |     | 344      |
| and the second                 | 10/68-8176 (228                                                                                                    | wany Celhula               |     | 189      |

#### Finesse

1단계. https://Finesseserver:8443/cmplatform<u>에</u> 액세스하여 tomcat 인증서를 다운로드합니다.

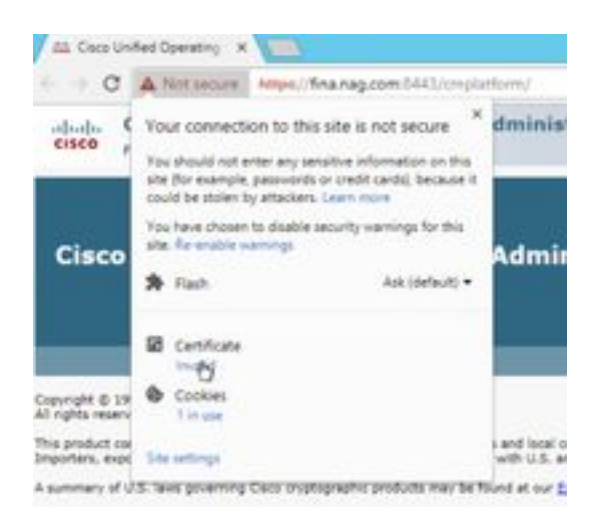

2단계. 인증서 창에서 Details(세부사항) 탭으로 이동하여 Copy To File(파일로 복사) 버튼을 클릭합 니다.

3단계. Base-64 인코딩 X.509(CER)를 선택하고 인증서를 로컬 스토리지에 저장합니다.

|       | The PO + Louis Statistics + Get |                    |                   | + 6  | 1    |
|-------|---------------------------------|--------------------|-------------------|------|------|
|       | New *                           | the extent         | fight .           | ine. |      |
|       | Withhere .                      | 12-29-2019 15-29   | Salardy Cardle    | -    | 199  |
| ÷     | 12 448.cm                       | 12-04-2416 (0.08   | Security Carrie   | 19 A | 240  |
| ince: | Ci realize                      | 12-08-0111 No.18   | Decisity Decision | -    | 110  |
|       | 12 Mail.com                     | 10-100 JOINT 12-10 | Include Calific   |      | 3460 |

### Cisco ECE

1단계. https://ECEWebServer에 <u>액세스하여</u>서버 SSL 인증서를 다운로드합니다.

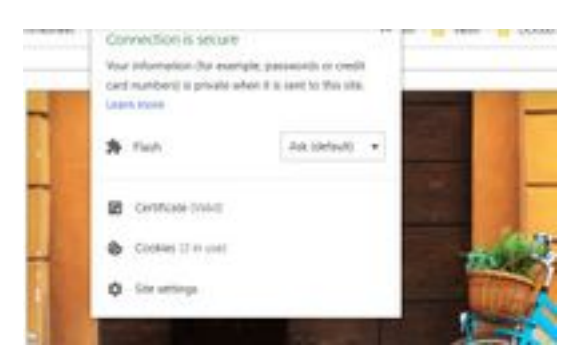

2단계. 인증서 창에서 Details(세부사항) 탭으로 이동하여 Copy To File(파일로 복사) 버튼을 클릭합 니다.

3단계. Base-64 인코딩 X.509(CER)를 선택하고 인증서를 로컬 스토리지에 저장합니다.

|   | The P() is Local (had | No a data |                    |                  | ( d) [ hereite |
|---|-----------------------|-----------|--------------------|------------------|----------------|
|   | Saw.                  | 1.62      | Con-mathed         | 140              | 204            |
|   | 12 and or             |           | 10.00 (200 (10.00) | Inun Inches      | 198            |
|   | La Additor            |           | 5-14-224 12:28     | hearty Catholic  | 110            |
| - | (g) ACEA or           |           | 10.00.0000 10.00   | Innels Carrier   | 1198.          |
|   | 12408-0               |           | 10.00 (0.00        | Samply Collinson | 1144           |

### CUIC

1단계. https://CUICServer:8443/cmplatform<u>에</u> 액세스하여 tomcat 인증서를 다운로드합니다.

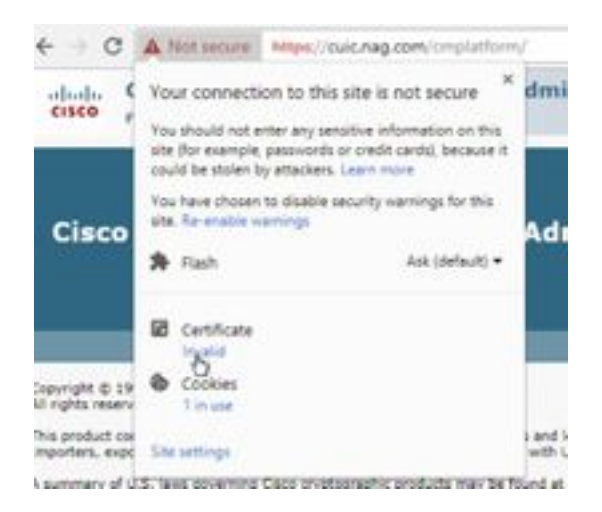

2단계. 인증서 창에서 Details(세부사항) 탭으로 이동하여 Copy To File(파일로 복사) 버튼을 클릭합 니다.

3단계. Base-64 인코딩 X.509(CER)를 선택하고 인증서를 로컬 스토리지에 저장합니다.

|       | Marca .       | interesting.     | (form                   | 10.0 |     |
|-------|---------------|------------------|-------------------------|------|-----|
|       | CO ANNUE      | 10-09-009 13/9   | Intuitive Cartilla also |      | 110 |
|       | C AND or      | 10.46-01Y 19.96  | Develop Carolinate      |      | 118 |
| here: | CHOK.mm       | 0.04-0210-0.07   | (multiplication)        |      | 118 |
|       | C# CHURAN     | 15-24-2019-06/21 | Jacoby Cathlenges       |      | 144 |
|       | Top House and | 10-04-009 15-00  | Security Cathlopie      |      | 118 |
|       | C2 Webland    | -0-04-2019 (1-9) | Samaly Catholies        |      | 218 |

#### Cisco idS

1단계. https://IDSServer:8553/idsadmin/<u>에</u> 액세스하여 tomcat 인증서를 다운로드합니다.

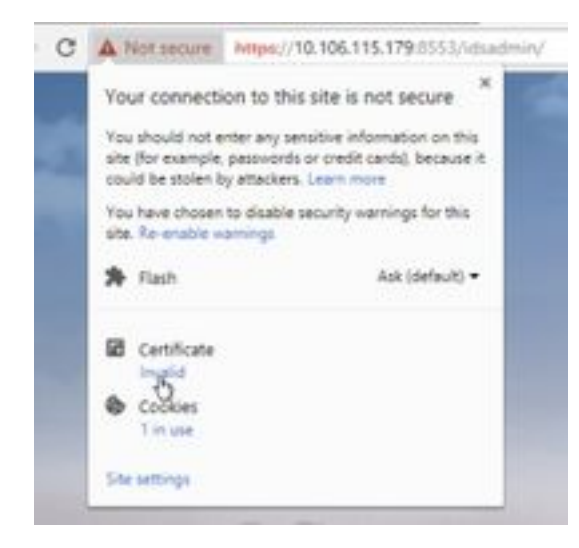

2단계. 인증서 창에서 Details(세부사항) 탭으로 이동하여 Copy To File(파일로 복사) 버튼을 클릭합 니다.

3단계. Base-64 인코딩 X.509(CER)를 선택하고 인증서를 로컬 스토리지에 저장합니다.

| term             | The surface       | 1.00                   | -     |
|------------------|-------------------|------------------------|-------|
| 12 dat or        | 11.00 million     | and in the second      | 1.00  |
| TH and up        | 11.00.0004.00.00  | Second Laborate        | 1.44  |
| <br>In the later | 11.45.2019.0017   | Income Cardonan        | 3.48  |
| in the later     | 14-08-027-0-02-07 | Security Cariffords    | 1.00  |
| Q 794.00         | 12-46-2010 12:00  | Second Gathlone        | 2.48  |
| To Path and      | 10 cm land holds  | Include Cardinani      | 0.000 |
| COP 4554-Lat     | 15-00-2010-00/07  | South California       | 248   |
| Con STREAM       | 15-06-0014-00197  | Investige Contribution | 1.68  |
|                  |                   |                        |       |

### 라이브 데이터

1단계. https://LiveDataServer:8444/cuic/gadget/LiveData/<u>에</u> 액세스하여 tomcat 인증서를 다운로드 합니다.

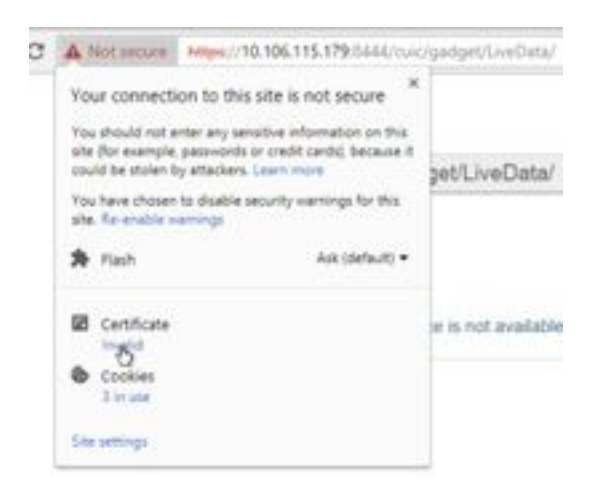

2단계. 인증서 창에서 Details(세부사항) 탭으로 이동하여 Copy To File(파일로 복사) 버튼을 클릭합 니다.

3단계. Base-64 인코딩 X.509(CER)를 선택하고 인증서를 로컬 스토리지에 저장합니다.

|         | here *             | Des worthalt       | Lin                  | line . |
|---------|--------------------|--------------------|----------------------|--------|
|         | CT Add inc         | tak det your       | Barrow Datelling     | 1 and  |
| ÷       | CT AND IN          | total and have     | Believe California   | 1.00   |
| Acres 1 | Ci Cin Carlos      | 11.14.1414.00.07   | Internet Continues   | 1.00   |
|         | G Other            | 11.05.000 MIL      | Antonio Continent    | 110    |
|         | Cal Hitele.com     | 10-09-0715-02.08   | Interior Continues   | 198    |
|         | GPAR.m             | 10.45 (201 10.00   | Security Carolines   | 199    |
|         | C Chier            | 10-08-001110-01-01 | Innerty Lintchase    | 1.014  |
|         | (2 05bury          | 114.241-017        | Industry Continues   | 140    |
|         | a hirefield on     | 12-08-0011-00127   | Security Certificate | 1.000  |
|         | 122 Graduated over | 0.46.2014.00.02    | Interio Coltinue     | 149    |

#### VB

1단계. https://VVBServer/appadmin/main에 액세스하여 tomcat 인증서를 다운로드합니다.

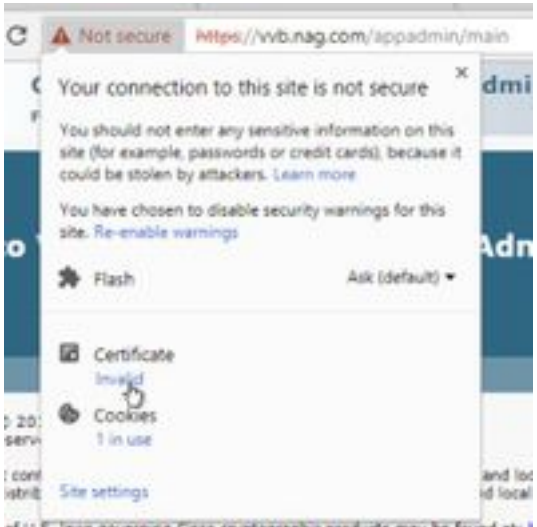

of U.S. laws governing Cisco cryptographic products may be found at:

2단계. 인증서 창에서 Details(세부사항) 탭으로 이동하여 Copy To File(파일로 복사) 버튼을 클릭합 니다.

3단계. Base-64 인코딩 X.509(CER)를 선택하고 인증서를 로컬 스토리지에 저장합니다.

|   | serve a love one set a case |                                         |                        | 0 1 1 mm |
|---|-----------------------------|-----------------------------------------|------------------------|----------|
|   | tere                        | The resided                             | 7,00 3                 |          |
|   | Tel Address                 | 0.04-00111-0.08                         | Terrority Constitution | 248      |
| ÷ | TH AND IN                   | 0.04.044.03                             | Desively-Cambridge     | 2.98     |
|   | T2 CHCL.m                   | 15 (B. 010) (B-17                       | Security Cambridge     | 1.68     |
|   | 12 CMORAN                   | 100 Ph 200 m 200 m                      | Denotify Carthoute     | 248      |
|   | 12 Healing                  | 10.08-0018 (1-08                        | Daniely Cardiom        | 148      |
|   | Carrieron.com               | 0.04471538                              | Density Cariforni      | 1.01     |
|   | 12 (05k.ce                  | 10.00-000000000000000000000000000000000 | Talanta Cardinian      | 148      |
|   | 12-034.m                    | to an internation                       | Design Carolinate      | 148      |
|   | T2 to abrahuar              | 100.00-2019-00.07                       | Initially Carolines    | 148.7    |
|   | Tig to diarative            | 10.06-0019-00-07                        | territy Carefulate     | 1.48     |
|   | 12 Weblar                   | 10.05-201917-010                        | In one faith an        | 1481     |
|   | C2 WHILE                    | 10 m 10 m 10 m 1 m 1                    | Canada, Carolinana     | 1.68     |

# 키 저장소로 SSL 인증서 가져오기

#### CVP 통화 서버 및 보고 서버

1단계. CVP 서버에 로그인하고 AW CCE 관리 인증서를 C:\cisco\cvp\conf\security디렉터리에 **복사 합니다**.

|           | tea PC + Amarikan (Sci + Chan + Caf | a used a secondary |                       | + 4.1 | incards into the |
|-----------|-------------------------------------|--------------------|-----------------------|-------|------------------|
|           | fore 1                              | Descention         | for.                  | 24    |                  |
|           | 13 Heynes                           | 19-08-2019-2019    | vertilen a            |       | 110              |
| - B       | 1.0 P.010                           | 1-04-029-229       | Investig Calification |       | 2.49             |
| internet. | 1000                                | 100000             | Second General        |       | 1.46             |

2단계. %CVP\_HOME%\conf\로 이동하고 security.properties를 열어 키 저장소 암호를 복사합니다.

|   |                           | Sale incident | Sec.                 | 14 |         |
|---|---------------------------|---------------|----------------------|----|---------|
|   | 2 marks                   | -             | International Vision |    | 148     |
| - | Manager and a second      |               |                      |    | onary-N |
|   | The Lat Asserue Time Help | - 17          |                      | -  |         |

3단계. 관리자 권한으로 명령 프롬프트를 열고 명령 cd %CVP\_HOME%\jre\bin을 실행합니다.

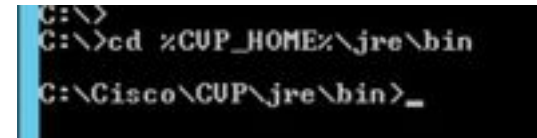

4단계. AW 인증서를 CVP 서버로 가져오려면 이 명령을 사용합니다.

keytool -import -trustcacerts -keystore %CVP\_HOME%\conf\security\.keystore -storetype JCEKS - alias awa.nag.com -file C:\Cisco\CVP\conf\security\AWA.cer

an and a second second s

5단계. 비밀번호 프롬프트에 security.properties에서 복사한 비밀번호를 붙여넣습니다.

6단계. yes를 입력하여 인증서를 신뢰하고 키 저장소에 인증서가 추가되었는지 확인합니다.

Trust this certificate? [no]: yes Certificate was added to keystore

7단계. 성공적으로 가져오기에 대한 경고 메시지가 표시됩니다.이는 독점적 형식 Keystore이므로 무시할 수 있습니다.

경고:

JECKS 키 저장소는 전용 형식을 사용합니다."keytool -importkeystore -srckeystore C:\Cisco\CVP\conf\security\.keystore -destkeystore C:\Cisco\CVP\conf\security\.keystore deststoretype pkcs12"를 사용하여 업계 표준 형식인 PKCS12로 마이그레이션하는 것이 좋습니다.

Provide Applied and a proprietory format, It is recommended to support to P 10 which is an industry function function star institut - Copyright Start Start and Construction Start Start Star

#### 관리 워크스테이션

1단계. AW 서버에 로그인하고 관리자로 명령 프롬프트를 엽니다.

2단계. C:\Program Files(x86)\Java\jre1.8.0\_181\lib\security and ensure the cacerts file exist으로 이동합니다.

|   | Name *             | Take resulting   | 7,94          | int.  |
|---|--------------------|------------------|---------------|-------|
|   | il entry           | 10-04-2019 1010  | Road Andrease |       |
| h | - market           | to be directure. |               | 110   |
|   | Mainteniture       | This Jim total   | 100710-004    | 110   |
|   | Cierce D           | 0.04.009.014     | No.           | 7.0   |
|   | predute            | 10104-2019 1010  | AUGUSTIN .    | 140   |
|   | and an entry       | 10.04.079.10.16  | DOM: NO       | 0.0   |
|   | (an text yielding) | 2010/07/07 10:00 | RILCOM        | 0.00  |
|   | In stand its sense | Trial data tara  | CONTRACTORY.  | 1.000 |

3단계. 명령 cd %JAVA\_HOME%을 입력하고 입력합니다.

C:\>cd xJAVA\_HOMEx C:\Program Files (x86>\Java\jre1.8.8\_181>\_\_\_

4단계. Finesse 인증서를 AW 서버로 가져오려면 이 명령을 사용합니다.

keytool -import -file C:\Users\Administrator.NAG\Downloads\Cert\FINA.cer -alias <u>fina.nag.com</u>-keystore .\lib\security\cacerts

Collemptin Filler (1883) Generation (C.C.) (R. Personal - Inner - File Contracted Sciences

5단계. 이 키 도구를 처음 사용할 때는 인증서 저장소의 암호를 변경하기 위해 암호 **변경**을 사용합 니다.

6단계. 키 저장소의 새 암호를 입력하고 다시 입력하여 암호를 확인합니다.

| curity\cacert | 3                  |
|---------------|--------------------|
| Enter keystor | e password:        |
| New keystore  | password:          |
| Re-enter new  | keystore password: |

7단계. yes를 입력하여 인증서를 신뢰하고 결과 인증서가 키 저장소에 추가되었는지 확인합니다.

```
Trust this certificate? [no]: yes
Certificate was added to keystore
```

참고:1~7단계는 다른 모든 Finesse 노드 및 모든 CUIC 노드와 함께 반복되어야 합니다.

8단계. 키 저장소 암호가 잘못 입력되었거나 재설정 없이 단계를 수행한 경우 이 예외가 발생합니다

이 인증서를 신뢰합니까?[아니요]: 예

인증서가 키 저장소에 추가되었습니다.

키 도구 오류:java.io.FileNotFound예외:.\lib\security\cacerts (지정된 경로를 찾을 수 없습니다.)

키 저장소 암호 입력:

키 도구 오류:java.io.IO예외:키 저장소가 변경되었거나 암호가 잘못되었습니다.

9단계. 키 저장소 비밀번호를 변경하려면 이 명령을 사용하고 새 비밀번호로 4단계에서 절차를 다 시 시작합니다.

keytool -storpasswd -keystore .\lib\security\cacerts

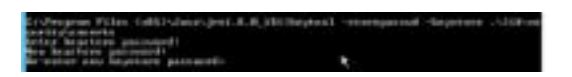

10단계. 성공적으로 가져온 후 이 명령을 사용하여 키 저장소에서 인증서를 봅니다.

keytool -list -keystore .\lib\security\cacerts -alias fina.nag.com

keytool -list -keystore .\lib\security\cacerts -alias cuic.nag.com

| Collections (Chin), Collins and Coll. 8, 47:201 (Inspired - Lint). An experiment - S210 Accession (Cycl. Res. Proc. Coll. Phys. Rev. D 10, 1997). Coll. Phys. Rev. D 10, 1997 (Cycl. Rev. D 10, 1997). Coll. Phys. Rev. D 10, 1997 (Cycl. Rev. D     |  |
|----------------------------------------------------------------------------------------------------|--|
| Description (Carlo Calle Colonary) (C. B. 4, 2012)<br>Science and Carlos Calle Colonary (Carlo Calle) (Carlo Calle) (Carlo Calle) (Carlo Calle) (Calle Calle |  |

Finesse, CUIC, Cisco idS 및 VB

1단계. Finesse 서버 OS 관리 페이지에 로그인하여 tomcat 트러스트에 AW SSL 인증서를 업로드 합니다.

2단계. OS Administration > Security > Certificate Management로 이동합니다.

|                                                                                                    | THE STREET                                                                                                    |   | _               | _ | -   | - | - | - |
|----------------------------------------------------------------------------------------------------|----------------------------------------------------------------------------------------------------|---|-----------------|---|-----|---|---|---|
|                                                                                                    |                                                                                                    |   |                 |   |     |   |   |   |
|                                                                                                    | and a loss                                                                                                    |   |                 | _ |     | _ | - |   |
|                                                                                                    |                                                                                                    | - |                 |   | -   |   | - |   |
| 2. 2. 2. 1. 1. 1. 1. 1. 1. 1. 1. 1. 1. 1. 1. 1.                                                                                                    | And in case of the local division of the local division of the loc |   | All and a state |   | Ŧ   | 꾏 |   |   |
| The Part of the Part of the Pa |                                                                                                    |   | 100             |   | 188 |   |   |   |

3단계. Upload Certificate\Certificate Chain(인증서 체인 업로드)을 클릭하고 드롭다운에서 tomcattrust를 선택합니다.

4단계. 로컬 저장소에서 인증서 저장소를 찾아 Upload(업로드) 버튼을 클릭합니다.

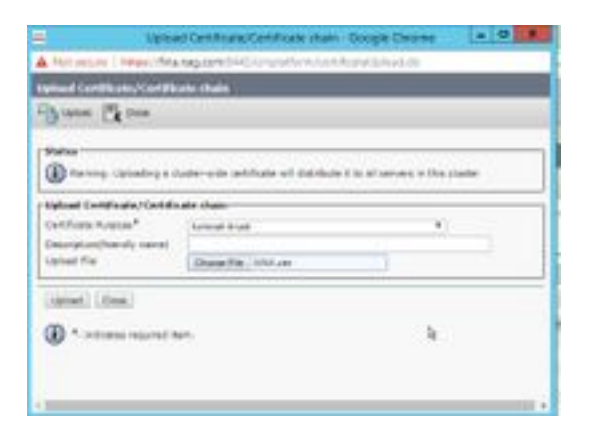

5단계. 모든 AW 서버 인증서를 Finesse 클러스터에 업로드하는 단계를 반복합니다.

:tomcat-trust

6단계. 인증서 변경 사항을 적용하려면 tomcat 서비스를 다시 시작합니다.

7단계. CUIC, IDS 및 VB에서 2~4단계를 따라 AW 인증서를 업로드합니다.

#### Finesse와 CUIC/LiveData 간 인증서 교환

1단계. Finesse, CUIC 및 LiveData 인증서를 별도의 폴더에 보관합니다.

|     | Nert: + seerberso + cat + | ten troe-         |                     | P 195 | 1    |
|-----|---------------------------|-------------------|---------------------|-------|------|
|     | Non .                     | Determediat       | 140                 | line. |      |
|     | CO RACK OF                | 1148-219-00-01    | Second Contrativ    |       | 1100 |
| m - | DOM: N                    | 12-10-12/14-12/17 | Incody Cettlenty    |       | 1.00 |
|     | Tal Philican              | 10.01.010.044     | Samply Light and    |       | 1.66 |
|     | 110.00                    | 10.05.00 0.04     | Investig-Delificate |       | 198  |
|     | California (              | 11-08-27-9-0517   | Second Contract     |       | 100  |
|     | The instantion            | 14.06.019.001     | Desiry Contrast     |       | 110  |

.

2. Finesse, CUIC 및 LiveData OS 관리 페이지에 로그인합니다.

3단계. OS 관리 > 보안 > 인증서 관리로 이동합니다.

4단계. Upload Certificate\Certificate Chain(인증서 체인 업로드)을 클릭하고 드롭다운에서 tomcattrust를 선택합니다.

5단계. 로컬 저장소에서 인증서 저장소를 찾은 다음 Either servers certificate as below(서버 인증서 중 하나)를 선택한 다음 Upload(업로드) 버튼을 클릭합니다.

Finesse 서버 - CUIC 및 LiveData를 Tomcat 트러스트

CUIC 서버 - Finesse 및 LiveData를 tomcat 신뢰로 사용

LiveData 서버 - CUIC 및 Finesse에서 Tomcat 신뢰

**참고:**tomcat-trust 인증서를 보조 노드에 업로드할 필요는 없으며 자동으로 복제됩니다.

6단계. 인증서 변경 사항을 적용하려면 각 노드에서 tomcat 서비스를 다시 시작합니다.